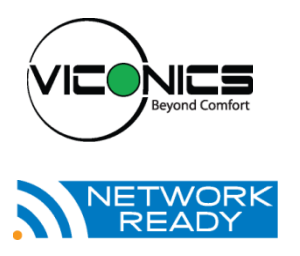

# VT7600W Series User Interface Guide November 2015

| CONTENTS                                    |    |
|---------------------------------------------|----|
| Configuring and Status Display Instructions | 2  |
| Status display                              | 2  |
| User Interface                              | 4  |
|                                             | 4  |
| User configuring instructions menu          | 4  |
| Local keypad interface                      | 4  |
| Occupied setpoints adjustments              | 5  |
| Installer Configuration Parameter Menu      | 14 |
| Troubleshooting guide                       | 24 |
| All models                                  | 24 |

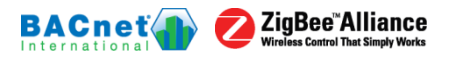

# **CONFIGURING AND STATUS DISPLAY INSTRUCTIONS**

#### Status display

The Room Controller features a two-line, eight-character display. There is a low level backlight level that is always active and can only be seen at night.

When left unattended, the Room Controller has an auto scrolling display that shows the actual status of the system.

Each item is scrolled one by one with the back lighting in low level mode. Pressing any key will cause the back light to come on to high level.

Manual scroll of each menu item is achieved by pressing the Yes (scroll) key repetitively. The last item viewed will be shown on the display for 30 seconds before returning to automatic scrolling. Temperature is automatically updated when scrolling is held.

| ROOM<br>TEMPERATURE        | CLOCK<br>STATUS       | SYSTEM<br>MODE      | SCHEDULE<br>STATUS | OUTDOOR<br>TEMPERATURE  | ALARMS      |
|----------------------------|-----------------------|---------------------|--------------------|-------------------------|-------------|
| x.x °C<br>or °F<br>XX % RH | Monday<br>12:00<br>AM | Sys<br>mode<br>auto | Occupied           | Outdoor<br>x.x °C or° F | Service     |
|                            |                       | Sys<br>mode<br>off  | Occupied<br>hold   |                         | Frost<br>ON |
|                            |                       | Sys<br>mode<br>heat | Unoccup            |                         | SetClock    |
|                            |                       | Sys<br>mode<br>cool | Unoccup<br>hold    |                         | Filter      |
|                            |                       |                     |                    |                         | Fan lock    |

#### Sequence of auto-scroll status display:

#### Alarms

If alarms are detected, they will automatically be displayed at the end of the status display scroll.

During an alarm message display, the back lit screen will light up at the same time as the message and shut off during the rest of the status display.

Two alarms maximum can appear at any given time.

The priority for the alarms is as follows:

| Frost ON | Indicates that the heating is energized by the low limit frost protection room temperature setpoint 5.6 $^\circ C$ ( 42 $^\circ F$ ) |
|----------|----------------------------------------------------------------------------------------------------|
| SetClock | Indicates that the clock needs to be reset. There has been a power failure which has lasted longer than 6 hours                      |
| Service  | Indicates that there is a service alarm as per one of the configurable digital input ( DI1 or DI2 )                                  |
| Filter   | Indicates that the filters are dirty as per one of the configurable digital input ( DI1 or DI2 )                                     |
| Fan lock | Indicates that the heating and cooling action are locked out due to a defective fan operation                                        |

Three status LEDs on the Room Controller cover are used to indicate the status of the fan, a call for heat, or a call for cooling.

| When any of the <b>fan</b> is <b>ON</b> , the <b>FAN LED will illuminate</b> | *        |
|------------------------------------------------------------------------------|----------|
| When heating is ON, the HEAT LED will illuminate                             | <i>1</i> |
| When cooling is ON, the COOL LED will illuminate                             | ***      |

| LED<br>OPERATION  | HEATPUMP<br>MODELS                              |
|-------------------|-------------------------------------------------|
| Fan LED on        | When G Fan<br>terminal operates                 |
| Heating LED<br>on | When Y1 terminal<br>operates in heating<br>mode |
| Cooling LED<br>on | When Y1 terminal<br>operates in cooling<br>mode |

# **USER INTERFACE**

# User configuring instructions menu

The VT7600 series of Room Controller feature an intuitive, menu-driven, back-lit LCD display that walks users through the configuring steps, making the configuring process extremely simple. This menu is typically accessed by the user to set the parameters such as temperature and time events, system mode, fan mode, etc.

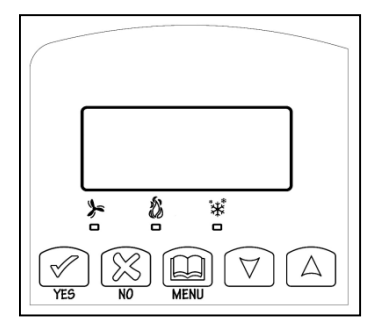

It is possible to bring up the user menu at any time

by depressing the MENU key. The status display automatically resumes after exiting the user-configuring menu.

If the user pauses at any given time during configuring, Auto Help text is displayed to help and guide the user through the usage and configuring of the Room Controller.

| Ex · | Press yes key to change cooling temperature setpoint |
|------|------------------------------------------------------|
| ∟∧   | Use the up or down arrow to adjust cooling setpoint  |

## Local keypad interface

Each of the sections in the menu is accessed and configured using 5 keys on the Room Controller cover.

The priority for the alarms is as follows:

| YES                | The YES key is used to confirm a selection, to move onto the next menu item and to manually scroll through the displayed information.                                 |
|--------------------|----------------------------------------------------------------------------------------------------|
|                    | The NO key is used when you do not desire a parameter change, and to advance to the next menu item. Can also be used to toggle between heating and cooling setpoints. |
| MENU               | The MENU key is used to access the Main User Menu or exit the menu.                                                                                                   |
| $\bigtriangledown$ | The down arrow key is used to decrease temperature setpoint and to adjust the desired values when configuring the Room Controller.                                    |
|                    | The up arrow key is used to increase temperature setpoint and to adjust the desired values when configuring the Room Controller.                                      |

When left unattended for 45 seconds, the display will resume automatic status display scrolling.

To turn on the back light, press any key on the front panel. The back lit display will turn off when the Room Controller is left unattended for 45 seconds

## Sequence of user menu:

4 | 028-6114-00

| OVERRIDE<br>RESUME                       | TEMPERATURE<br>SETPOINTS | SYSTEM<br>MODE<br>SETTING | FAN<br>MODE<br>SETTING | SCHEDULES<br>SETTING | CLOCK<br>SETTING | SCHEDULE<br>HOLD                                                  |
|------------------------------------------|--------------------------|---------------------------|------------------------|----------------------|------------------|-------------------------------------------------------------------|
| Override<br>schd Y/N                     | Temperat<br>Set Y/N      | Sys<br>mode<br>set<br>Y/N | Fan<br>mode<br>set Y/N | Schedule<br>set Y/N  | Clock<br>set Y/N | Schedule<br>hold Y/N                                              |
| Appears<br>only in<br>unoccupied<br>mode |                          |                           |                        |                      |                  | Appears<br>only on<br>stand-alone<br>(Network<br>Ready)<br>models |
| Cancel<br>ovrd Y/N                       |                          |                           |                        |                      |                  |                                                                   |
| Appears                                  |                          |                           |                        |                      |                  |                                                                   |
| only in                                  |                          |                           |                        |                      |                  |                                                                   |
| override                                 |                          |                           |                        |                      |                  |                                                                   |
| mode                                     |                          |                           |                        |                      |                  |                                                                   |

## Occupied setpoints adjustments

There is a default profile set in the Room Controller from the factory.

This enables the Room Controller to operate as a non-scheduling unit in day mode operation at start up.

| DEFAULT TEMPERATURE<br>SETPOINTS:             | DEFAULT MODES:                                                                                         |
|-----------------------------------------------|----------------------------------------------------------------------------------------------------|
| Occupied cooling setpoint = 24 °C (75 °F)     | System mode = Auto                                                                                     |
| Occupied heating setpoint = 22 °C (72 °F)     | Fan mode = Smart (for models with a communication module                                               |
| Unoccupied cooling setpoint = 28 °C<br>(82°F) | or scheduling network<br>ready models)<br>Fan mode = Auto (for non-scheduling<br>network ready models) |
| Unoccupied heating setpoint = 18 °C<br>(65°F) | DEFAULT SCHEDULES:                                                                                     |
| Fahrenheit scale                              | Monday through Sunday                                                                                  |
| Setpoint type = permanent                     | Occupied time is: 12 00 AM                                                                             |
|                                               | Unoccupied time is: 11:59 PM                                                                           |

There will be a 1 minute unoccupied period every night at 11:59 PM with this default configuration.

I

#### A) Override an unoccupied period

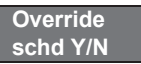

This menu will appear only when the Room Controller is in unoccupied mode. The unoccupied mode is enabled either by the internal timer scheduling or by a remote NSB contact via DI1 or DI2.

If DI1 or DI2 is configured to operate as a remote temporary override contact, this menu will be disabled.

Answering yes to this prompt will cause the Room Controller to go into occupied mode for an amount of time equal to the parameter "TOccTime" (1 to 12 hours).

#### B) Resume regular scheduling

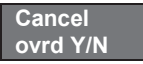

This menu does not appear in regular operation. It will appear only when the Room Controller is in Unoccupied override mode.

Answering "Yes" to this question will cause the Room Controller to resume the regular setpoints & scheduling.

#### C) Temperature setpoints

#### Permanent setpoint changes

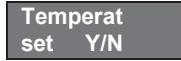

This menu permits the adjustment of all permanent temperature setpoints (occupied and unoccupied) as well as the desired temperature units (°F or °C). Permanent setpoints are written to RAM and FEPROM.

| COOLING HEATING<br>SETPOINT SETPOINT<br>OCCUPIED OCCUPIED<br>MODE MODE |                        | COOLING<br>SETPOINT<br>UNOCCUPIED<br>MODE |                        | HEATING<br>SETPOINT<br>UNOCCUPIED<br>MODE |                        | °F OR °C<br>DISPLAY<br>SETTING |                        |                      |                        |
|------------------------------------------------------------------------|------------------------|-------------------------------------------|------------------------|-------------------------------------------|------------------------|--------------------------------|------------------------|----------------------|------------------------|
| Cooling<br>set? Y/N                                                    | No next<br>Yes down    | Heating<br>set? Y/N                       | No next<br>Yes down    | Unocc CL<br>set? Y/N                      | No next<br>Yes down    | Unocc HT<br>set? Y/N           | No next<br>Yes down    | °F or °C<br>set? Y/N | No next<br>Yes down    |
|                                                                        |                        |                                           | Use keys               | s to set value,                           | Yes key to coi         | nfirm                          |                        |                      |                        |
| Cooling<br>70.0 °F                                                     | Use<br>To set<br>value | Heating<br>68.00 °F                       | Use<br>To set<br>value | Unocc CL<br>80.0 °F                       | Use<br>To set<br>value | Unocc HT<br>60.0 °F            | Use<br>To set<br>value | Units<br>°F          | Use<br>To set<br>value |

#### Temporary setpoint changes

Temporary setpoints can be modified through the Up arrow key (  $\ )$  and the Down arrow keys ( ).

User will be prompted with the present mode (Heating or Cooling) of the Room Controller and its setpoint.

The Up () arrow key will increment the setpoint by 0.5 degree (F or C).

The Down () arrow key will decrement the setpoint by 0.5 degre e (F or C).

Press the Yes key to accept the new setpoint.

Local changes to the heating or cooling setpoints made by the user directly using the up or down arrow are temporary.

They will remain effective for the duration specified by ToccTime.

Setpoints will revert back to their default value after internal timer ToccTime expires. If a permanent change to the setpoints is required, use the Temperat set menu

#### D) System mode setting

Sys mode set Y/N

This menu is accessed to set system mode operation Use to set value, Yes key to confirm

| Sys mode        | Automatic mode                                                                                                    |
|-----------------|----------------------------------------------------------------------------------------------------|
| auto            | Automatic changeover mode between heating and cooling operation                                                                                                    |
| Sys mode        | Cooling mode                                                                                                    |
| cooling         | Cooling operation mode only                                                                                                    |
| Sys mode        | Heating mode                                                                                                    |
| heating         | Heating operation mode only                                                                                                    |
| Sys mode<br>off | Off mode Normal cooling or heating operation disabled<br>If enabled in installer parameters, only the automatic heating frost<br>protection at 50 °F ( 10 °C ) is enabled |

#### E) Fan mode setting

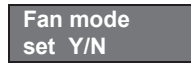

This section of the menu is permits the setting of the fan mode operation. Use to set value, Yes key to confirm

| Fan mode<br>On    | <b>On fan mode</b><br>Fan is on continuously, even when system mode is OFF.                                                                                                    |
|-------------------|----------------------------------------------------------------------------------------------------|
| Fan mode<br>Auto  | Automatic fan mode<br>Fan cycles on a call for heating or cooling for both occupied &<br>unoccupied periods.                                                                                                    |
| Fan mode<br>Smart | <b>Smart fan mode</b><br>During occupied periods, fan is on continuously. In unoccupied mode,<br>fan cycles on a call for heating or cooling.<br>This selection is available on all models with a communication module,<br>on all stand-alone (Network Ready) scheduling models or if DI1 or DI2<br>is set to RemNSB on stand-alone non-scheduling models. |

## F) Schedule set (2 events)

Scheduling can have 2 or 4 events per day. This is set in the configuration menu as per parameter (2/4event)

## Schedule set Y/N

This section of the menu permits the user to set the whether 2 or 4 events is needed. Each day can be tailored to specific schedules if needed.

2 events can be scheduled per day.

Occupied & unoccupied periods can be set for each day.

| MONDAY TIMER<br>SCHEDULE SET                                 |                        | TUESDAY<br>TIMER<br>SCHEDULE<br>SET |                        | WEDNE<br>TIM<br>SCHEDU | SDAY<br>ER<br>LE SET   | OTHER DAYS ARE<br>IDENTICAL                                                          |  |
|--------------------------------------------------------------|------------------------|-------------------------------------|------------------------|------------------------|------------------------|--------------------------------------------------------------------------------------|--|
| Monday<br>set? Y/N                                           | No next<br>Yes down    | Tuesday<br>set? Y/N                 | No next<br>Yes down    | Wednesday<br>set? Y/N  | No next<br>Yes down    | Selects the day to be scheduled<br>or modified                                       |  |
| Yes key to access day scheduling. No key to jump to next day |                        |                                     |                        |                        |                        |                                                                                      |  |
| Occupied<br>Day? Y/N                                         | No next<br>Yes down    | Occupied<br>Day? Y/N                | No next<br>Yes down    | Occupied<br>Day? Y/N   | No next<br>Yes down    | Yes = Daily schedules will be<br>accessed<br>No = Unoccupied mode all day            |  |
|                                                              |                        | Yes key to                          | access day so          | heduling, No key       | / to jump to ne        | xt day                                                                               |  |
|                                                              |                        | Copy Y/N<br>Previous                | Yes next<br>No down    | Copy Y/N<br>Previous   | Yes next<br>No down    | Yes = Will copy previous day<br>schedule<br>No = Daily schedules will be<br>accessed |  |
|                                                              | Ye                     | es key to copy                      | previous day,          | No key to set ne       | w time value fo        | or each day                                                                          |  |
| Occupied<br>00:00 AM                                         | Use<br>To set<br>value | Occupied<br>00:00 AM                | Use<br>To set<br>value | Occupied<br>00:00 AM   | Use<br>To set<br>value | Sets Event # 1 Occupied time<br>Will activate occupied setpoints                     |  |
|                                                              |                        | l                                   | Jse to set va          | lue, Yes key to co     | nfirm                  |                                                                                      |  |
| Unoccup<br>00:00 AM                                          | Use<br>To set<br>value | Unoccup<br>00:00 AM                 | Use<br>To set<br>value | Unoccup<br>00:00 AM    | Use<br>To set<br>value | Sets Event # 2 Unoccupied time<br>Will activate unoccupied setpoints                 |  |

Use to set value, Yes key to confirm

Typical examples of a 2 event office schedule:

#### Ex. #1 Office building closed all weekend

| Event     | Period #1  | - Event #1 | Period #1 - Event #2 |       |  |               |
|-----------|------------|------------|----------------------|-------|--|---------------|
|           | Οςςι       | upied      | Unoccupied           |       |  |               |
| Satagint  | Cool       | Heat       | Cool Heat            |       |  | Daily         |
| Serboint  | 72 °F      | 70 °F      | 80 °F                | 62 °F |  | Occupancy     |
| Monday    | 7.00 AM    |            | 6.00 PM              |       |  | Day time only |
| Tuesday   | 7.00 AM    |            | 6.00 PM              |       |  | Day time only |
| Wednesday | 7.00 AM    |            | 6.00 PM              |       |  | Day time only |
| Thursday  | 7.00 AM    |            | 6.00 PM              |       |  | Day time only |
| Friday    | 7.00 AM    |            | 6.00 PM              |       |  | Day time only |
| Saturday  | 12.00 PM * |            | 12.00 PM *           |       |  | Unoccupied    |
| Sunday    | 12.00      | PM *       | 12.00 PM *           |       |  | Unoccupied    |

\* Scheduling consecutive events to the same time will cause the Room Controller to choose the last event as the time at which it will set its schedule. In the above example, the Room Controller will control to the unoccupied set point until 7:00 AM Monday.

#### Ex. #2 Commercial building which is occupied all weekend

| Event     | Period #<br># | 1 - Event<br>1 | Period #<br># | 1 - Event<br>2 |               |
|-----------|---------------|----------------|---------------|----------------|---------------|
|           | Осси          | Occupied       |               | cupied         |               |
| Cotroint  | Cool          | Heat           | Cool Heat     |                | Daily         |
| Setpoint  | 72 °F         | 70 °F          | 80 °F         | 62 °F          | Occupancy     |
| Monday    | 8.00          | 8.00 AM        |               | ) PM           | Day time only |
| Tuesday   | 8.00          | 8.00 AM        |               | ) PM           | Day time only |
| Wednesday | 8.00          | 8.00 AM        |               | ) PM           | Day time only |
| Thursday  | 8.00          | 8.00 AM        |               | ) PM           | Day time only |
| Friday    | 8.00 AM       |                | 5.00 PM       |                | Day time only |
| Saturday  | 12.00 AM **   |                | 11.59 PM **   |                | Occupied      |
| Sunday    | 12.00         | AM **          | 11.59 PM **   |                | Occupied      |

\*\* To schedule a day as occupied for 24 hours, set that day occupied time to 12:00 AM and Unoccupied time to 11:59 PM There will be a 1 minute unoccupied period every night at 11:59 PM with this schedule configuration.

> Note: 12:00 PM = Noon 12:00 AM = Midniaht

#### G) Schedule set (4 events)

| Schedule |     |  |
|----------|-----|--|
| set      | Y/N |  |

This section of the menu permits the user to set the whether 2 or 4 events is needed. Each day can be tailored to specific schedules if needed.

- ☑ 4 events can be scheduled per day.
- I Occupied & Unoccupied periods can be set for each day.
- Scheduling the 3rd. & 4th. Events to the same time will cancel the last period.

| Monda<br>Schedu                                                         | Monday timer<br>Schedule set  |                      | Tuesday timer<br>Schedule set |                       | ay timer<br>Ile set           | Other days are identical                                                             |  |  |
|-------------------------------------------------------------------------|-------------------------------|----------------------|-------------------------------|-----------------------|-------------------------------|--------------------------------------------------------------------------------------|--|--|
| Monday<br>set? Y/N                                                      | No next<br>⊠<br>Yes down<br>⊠ | Tuesday<br>set? Y/N  | No next ⊠<br>Yes down<br>⊠    | Wednesday<br>set? Y/N | No next ⊠<br>Yes down<br>⊠    | Selects the day to be scheduled<br>or modified                                       |  |  |
|                                                                         |                               | Yes key to           | o access day sc               | heduling, No key      | to jump to next               | day                                                                                  |  |  |
| Occupied<br>Day? Y/N                                                    | Nonext<br>⊠<br>Yes<br>down⊠   | Occupied<br>Day? Y/N | No next⊠<br>Yes down<br>⊠     | Occupied<br>Day? Y/N  | No next<br>⊠<br>Yes down<br>⊠ | Yes = Daily schedules will be<br>accessed<br>No = Unoccupied mode all day            |  |  |
|                                                                         |                               | Yes key to           | access day sch                | neduling, No key      | / to jump to ne               | ext day                                                                              |  |  |
|                                                                         |                               | Copy Y/N<br>Previous | Yes next<br>⊠<br>No down⊠     | Copy Y/N<br>Previous  | Yes next<br>⊠<br>No down<br>⊠ | Yes = Will copy previous day<br>schedule<br>No = Daily schedules will be<br>accessed |  |  |
| Yes key to copy previous day. No key to set new time value for each day |                               |                      |                               |                       |                               |                                                                                      |  |  |
| Occupied<br>00:00 AM                                                    | Use ⊠⊠<br>To set<br>value     | Occupied<br>00:00 AM | Use XX<br>To set<br>value     | Occupied<br>00:00 AM  | Use 🖾<br>To set<br>value      | Sets Event # 1 Occupied time<br>Will activate occupied<br>setpoints                  |  |  |
|                                                                         |                               | l                    | Jse 🖾 to set valu             | e, Yes key to confi   | rm                            |                                                                                      |  |  |
| Unoccup<br>00:00 AM                                                     | Use ⊠<br>To set<br>value      | Unoccup<br>00:00 AM  | Use ⊠⊠<br>To set<br>value     | Unoccup<br>00:00 AM   | Use ⊠⊠<br>To set<br>value     | Sets Event # 2 Unoccupied<br>time<br>Will activate unoccupied<br>setpoints           |  |  |
|                                                                         |                               |                      | Jse 🖾 🛛 to set                | value, Yes key t      | o confirm                     |                                                                                      |  |  |
| Occupie2<br>00:00 AM                                                    | Use 🕸<br>To set<br>value      | Occupie2<br>00:00 AM | Use 🖾<br>To set<br>value      | Occupie2<br>00:00 AM  | Use ⊠<br>To set<br>value      | Sets Event # 3 Occupied time<br>Will activate occupied<br>setpoints                  |  |  |
|                                                                         |                               | l                    | Jse 🖾 to set valu             | e, Yes key to confi   | rm                            |                                                                                      |  |  |
| Unoccup2<br>00:00 AM                                                    | Use IXI<br>To set<br>value    | Unoccup2<br>00:00 AM | Use ⊠<br>To set<br>value      | Unoccup2<br>00:00 AM  | Use 🕮<br>To set<br>value      | Sets Event # 4 Unoccupied<br>time<br>Will activate unoccupied<br>setpoints           |  |  |

Use 🖾 to set value, Yes key to confirm

| Event     | Period 1 -<br>Event 1 |       | Period 1 -<br>Event 2 |        | Period 2 -<br>Event 3 |          | Period 2 -<br>Event 4 |          |                          |
|-----------|-----------------------|-------|-----------------------|--------|-----------------------|----------|-----------------------|----------|--------------------------|
| Setpoint  | Οςςι                  | ipied | Unoccupied            |        | Occupied              |          | Unoccupied            |          |                          |
|           | Cool Heat             |       | Cool                  | Heat   | Cool                  | Heat     | Cool                  | Heat     | Daily                    |
|           | 72°F                  | 70°F  | 80°F                  | 62°F   | 72°F                  | 70<br>°F | 80°F                  | 62<br>°F | Occupancy                |
| Monday    | 7.00 AM               |       | 5.00 PM               |        | 12.00 PM *            |          | 12.00 PM *            |          | Day time<br>only         |
| Tuesday   | 7.00 AM               |       | 5.00 PM               |        | 12.00 PM *            |          | 12.00 PM *            |          | Day time<br>only         |
| Wednesday | 7.00 AM               |       | 5.00 PM               |        | 12.00 PM *            |          | 12.00 PM *            |          | Day time<br>only         |
| Thursday  | 7.00 AM               |       | 5.00 PM               |        | 7.00 PM               |          | 10.30 PM              |          | Day/evening<br>time only |
| Friday    | 7.00 AM               |       | 5.00 PM               |        | 7.00 PM               |          | 10.30 PM              |          | Day/evening<br>time only |
| Saturday  | 12.00 PM *            |       | 12.00 PM *            |        | 12.00 PM *            |          | 12.00 PM *            |          | Unoccupied               |
| Sunday    | 12.00                 | PM *  | 12.00                 | ) PM * | 12.00 PM *            |          | 12.00 PM *            |          | Unoccupied               |

## Ex. #1 Four event retail establishment schedule

\* Scheduling events to the same time will cancel the last period and leave the Room Controller in unoccupied mode

#### Ex. #2 Residential

| Event     | Period 1 -<br>Event 1   |       | Period 1 -<br>Event 2 |      | Period 2 -<br>Event 3 |      | Period 2 -<br>Event 4 |      |                          |
|-----------|-------------------------|-------|-----------------------|------|-----------------------|------|-----------------------|------|--------------------------|
| Setpoint  | Οςςι                    | upied | Unoccupied            |      | Occupied              |      | Unoccupied            |      |                          |
|           | Cool Heat               |       | Cool                  | Heat | Cool                  | Heat | Cool                  | Heat | Daily                    |
|           | 72°F                    | 70°F  | 80°F                  | 62°F | 72°F                  | 70°F | 80°F                  | 62°F | Occupancy                |
| Monday    | 6:00 AM                 |       | 8:00 AM               |      | 4:00 PM               |      | 10:00 PM              |      | Day/evening<br>time only |
| Tuesday   | 6:00 AM                 |       | 8:00 AM               |      | 4:00 PM               |      | 10:00 PM              |      | Day/evening<br>time only |
| Wednesday | 6:00 AM                 |       | 8:00 AM               |      | 4:00 PM               |      | 10:00 PM              |      | Day/evening<br>time only |
| Thursday  | 6:00 AM                 |       | 8:00 AM               |      | 4:00 PM               |      | 10:00 PM              |      | Day/evening<br>time only |
| Friday    | 6:00 AM                 |       | 8:00 AM               |      | 4:00 PM               |      | 11:30 PM              |      | Day/evening<br>time only |
| Saturday  | day 8:00 AM * 8:00 AM * |       | 8:00 AM *             |      | 11:59                 | PM * | Day time<br>only      |      |                          |
| Sunday    | Sunday 12:00 AM *       |       | 12:00 AM *            |      | 12:00 AM *            |      | 11:59 PM *            |      | Occupied all<br>day      |

\* Scheduling consecutive events to the same time will cause the Room Controller to choose the last event as the time at which it will set its schedule. In the above example for Saturday, the Room Controller will control to the occupied set point from 8:00 AM until 11:59 PM. Since it is desired to be in occupied mode throughout the night, then it is necessary to schedule the first event on Sunday at 12:00 AM. The Room Controller will force a one minute unoccupied period for a one minute period (between 11:59 PM and 12:00 AM on Saturday).

#### H) Clock/Day Settings

Clock set Y/N

This section of the menu permits the user to set the time and day.

| Time     | setting      | Day s    | etting       | Time format setting |              |  |
|----------|--------------|----------|--------------|---------------------|--------------|--|
| Time     | No next      | Day      | No next      | 12/24hrs            | No = exit    |  |
| set? Y/N | Yes down     | set? Y/N | Yes down     | set? Y/N            | Yes down     |  |
| Time     | Use          | Day      | Use          | 12/24hrs            | Use          |  |
| 0:00     | To set value | Monday   | To set value | 12 hrs              | To set value |  |

#### J) Schedule hold

| Sche | dule |
|------|------|
| hold | Y/N  |

This menu will only appear on stand-alone (Network Ready) Room Controller, i.e. without a BACnet<sup>™</sup> / Echelon<sup>™</sup> module.

This section of the menu permits the user to set a permanent schedule hold, which bypasses the internal Room Controller scheduling.

The permanent schedule hold function is typically used for non-

scheduled events that extend for various periods of time.

Enabling a permanent occupied or permanent unoccupied schedule hold will cancel any active override.

The use of temporary setpoints during permanent hold is permitted. The duration of the temporary setpoint is as set per the TOccTime parameter. Ex. 3 hours

Use to set value, yes key to confirm

| Schedule<br>resume | <b>Resume regular scheduling</b> cancels the permanent hold and re-<br>enables the regular scheduling as set per internal schedule or as per<br>remote NSB via one of the DI's configured as remote NSB.<br>This action can also by accomplished by using the Resume menu. |
|--------------------|----------------------------------------------------------------------------------------------------|
|                    | Any temporary setpoint that are active will be left active for the duration of the period as set per the TOccTime parameter.                                                                                                    |
| Schedule           |                                                                                                    |
| occ hold           | Hold permanent occupied forces the Room Controller into a permanent occupied mode using the occupied setpoints. All timed scheduling functions are by-passed.                                                                                                    |
|                    | The PERMANENT OCCUPIED status will appear in the automatic status scroll. To resume to regular scheduling, user must scroll to the Schedule Hold menu and select the Schedule resume option.                                                                               |

| Schedule<br>uno hold | Hold permanent unoccupied forces the Room Controller into a                                                                                                    |
|----------------------|----------------------------------------------------------------------------------------------------|
|                      | permanent unoccupied mode using the unoccupied setpoints. All timed scheduling functions are by-passed.                                                                                        |
|                      | The PERMANENT UNOCCUPIED status will appear in the automatic status scroll. To resume to regular scheduling, user must scroll to the Schedule Hold menu and select the Schedule resume option. |

# INSTALLER CONFIGURATION PARAMETER MENU

Configuration can be done through the network or locally at the Room Controller. To enter configuration, press and hold the middle button "Menu" for 8 seconds If a password lockout is active, "Password" is prompted. Enter password value using the "up" and "down" arrows and press "Yes" to gain access to all configuration properties of the Room Controller. A wrong password entered will prevent local access to the configuration menu. Once in the configuration menu, press the "No" button repetitively to scroll between all the available parameters.

When the desired parameter is displayed, press "Yes" to adjust it to the desired value using "up" and "down" arrows. Once set, press "Yes" to scroll to the next parameter.

| CONFIGURATION<br>PARAMETERS<br>DEFAULT VALUE                                                                 | SIGNIFICANCE AND ADJUSTMENTS                                                                                                    |
|----------------------------------------------------------------------------------------------------|----------------------------------------------------------------------------------------------------|
| PswrdSet<br>Configuration parameters<br>menu access password<br>Default value = 0<br>No password prompted    | This parameter sets a password access to prevent<br>unauthorized access to the configuration menu<br>parameters. A default value of "0" will not prompt a<br>password or lock the access to the configuration<br>menu.<br>Range is: 0 to 1000                                                                                                    |
| <b>Com Addr</b><br>Room Controller networking<br>address<br>Default value = <b>254</b><br>Range is: 0 to 254 | Conditional parameter to BACnet <sup>™</sup> MS-TP models<br>(VT76xxW5x00B)<br>Conditional parameter to Wireless models<br>(VT76xxW5x00W)<br>This parameter will only appear when a BACnet <sup>™</sup> or<br>wireless network adapter is present. If the Room<br>Controller is installed as a stand-alone (Network Ready)<br>unit or with an Echelon <sup>™</sup> adapter, this parameter will not<br>be used or displayed<br>-For BACnet <sup>™</sup> MS-TP models, the valid range to is from<br>1 to 127. Default value of 254 disables BACnet <sup>™</sup><br>communication for the Room Controller.<br>For wireless models valid range is 0 to 254 with a<br>maximum of 30 Room Controllers per VWG |

| PAN ID<br>Personal Area Network<br>Identification                | Conditional parameter to Wireless models<br>(VT76xxW5x00W)                                                                                                    |
|------------------------------------------------------------------|----------------------------------------------------------------------------------------------------|
| Default value <b>= 0</b><br>Range is: 0 to 1000                  | This parameter will only appear when a wireless<br>network adapter is present. If the Room Controller is<br>installed as a stand-alone (Network Ready) unit or<br>with a BACnet <sup>™</sup> or Echelon <sup>™</sup> adapter, this<br>parameter will not be used or displayed                                                                               |
|                                                                  | This parameter (Personal Area Network<br>Identification) is used to link specific Room<br>Controllers to a single specific Viconics wireless<br>gateway (VWG) For every Room Controller reporting<br>to a gateway (maximum of 30 Room Controllers per<br>gateway), be sure you set the SAME PAN ID value<br>both at the gateway and the Room Controller(s). |
|                                                                  | The default value of 0 is NOT a valid PAN ID.                                                                                                    |
| <b>Channel</b><br>Channel selection<br>Default value = <b>10</b> | Conditional parameter to Wireless models<br>(VT76xxW5x00W)                                                                                                    |
| Range is: <b>10 to 26</b>                                        | This parameter will only appear when a wireless<br>network adapter is present. If the Room Controller is<br>installed as a stand-alone (Network Ready) unit or with<br>a BACnet <sup>™</sup> or Echelon <sup>™</sup> adapter, this parameter will<br>not be used or displayed                                                                               |
|                                                                  | This parameter (Channel) is used to link specific<br>Room Controllers to specific Viconics wireless<br>gateway(s) (VWG) For every Room Controller<br>reporting to a gateway (maximum of 30 Room<br>Controllers per gateway), be sure you set the SAME<br>channel value both at the gateway and the Room<br>Controller(s).                                   |
|                                                                  | Viconics recommends using only the usage of channels 15 and 25 only.                                                                                                    |
|                                                                  | The default value of 10 is <b>NOT</b> a valid channel. The valid range of available channel is from 11 to 26                                                                                                    |

| <b>Get From</b><br>Room Controller Get From<br>another device configuration<br>utility<br>Default value = <b>0</b><br>Range is: 0 to 254 | Conditional parameter to Wireless models<br>VT76xxW5x00W<br>Entering a MAC address enables an automatic routine<br>that automatically fetches all the required configuration<br>properties of the current device from another already<br>configured device and copies the same required<br>configured property values.<br>If a value other than the default value of 255 is entered,<br>user will then be prompted to exit the Configuration<br>Menu thus leaving all other parameter configuration to<br>be copied from the referenced Room Controller MAC |
|----------------------------------------------------------------------------------------------------|----------------------------------------------------------------------------------------------------|
|                                                                                                    | Ex.: If you are currently configuring MAC12 and the<br>settings <u>matches exactly</u> the settings of ZN MAC5,<br>then enter 5 as the current parameter value.<br>If the process is successful and all required<br>configuration properties have been copied, the<br>value will revert back to 255<br>If the process is <i>NOT</i> successful and all required<br>configuration properties have NOT been copied<br>( either the reference device is <i>NOT</i> the same                                                                                    |
|                                                                                                    | <ul> <li>model number or is offline or does not exists ) the value will revert back to 254 to indicate the failure of the process</li> <li>Leaving the Get From parameter to 255 means that every configuration parameters will be set manually.</li> </ul>                                                                                                    |

| DI 1                                                             | (None) : No function will be associated with the input                                                                                                    |  |  |
|------------------------------------------------------------------|----------------------------------------------------------------------------------------------------|--|--|
| Digital input no.1 configuration                                 | ( <b>Rem NSB</b> ): remote NSB timer clock input. Will disable the internal scheduling of the Room Controller. The scheduling will                                                                                                    |  |  |
| Open contact input =<br>function not energized                   | information, but the menu part related to scheduling is disabled<br>and no longer accessible.                                                                                                    |  |  |
| Closed contact input =<br>function energized                     | Open contact = occupied setpoints                                                                                                    |  |  |
| Default Value = None                                             | Closed contacts = unoccupied setpoints                                                                                                    |  |  |
|                                                                  | ( <b>RemOVR</b> ): Temporary override remote contact. Disables all<br>override menu function of the Room Controller. The override<br>function is now controlled by a manual remote momentarily<br>closed contact. When configured in this mode, the input operates<br>in a toggle mode. With this function enabled it is now possible to<br>toggle between unoccupied & occupied setpoints for the amount<br>of time set by parameter (TOccTime) temporary occupancy time.<br>When Override is enabled, an Override status message will be<br>displayed |  |  |
|                                                                  | (Filter): a back-lit flashing Filter alarm will be displayed on the Room Controller LCD screen when the input is energized                                                                                                    |  |  |
|                                                                  | <b>(Service):</b> a back-lit flashing Service alarm will be displayed on the Room Controller LCD screen when the input is energized                                                                                                    |  |  |
|                                                                  | (Fan lock): a back-lit flashing Fan lock alarm will be displayed<br>on the Room Controller LCD screen when the input is not<br>energized. Used in conjunction with a local airflow sensor<br>connected to the input. Locks out the Room Controller heating<br>and cooling action if no airflow is detected 10 seconds after the<br>fan (G terminal) is energized.                                                                                                    |  |  |
|                                                                  | Open contact = no airflow                                                                                                    |  |  |
|                                                                  | Closed contacts = airflow present                                                                                                    |  |  |
| DI 2                                                             | Same as above. It is possible to configure both inputs to have                                                                                                    |  |  |
| Digital input no. 2 configuration                                | the same function.                                                                                                    |  |  |
| Default value = None                                             |                                                                                                    |  |  |
| MenuScro<br>Menu scroll<br>Default value = On =<br>Scroll active | Removes the scrolling display and only present the room<br>temperature/humidity to the user. With this option enabled, no<br>status is given of mode, schedule and outdoor temperature.<br>On = Scroll active<br>Off = Scroll not active                                                                                                    |  |  |

| <b>locko</b><br>Defaul                                                           | lockout       Keypad       lockout       levels         Default       value = 0 No lock       1 = Low level         2 = High       level |                                                                                                    |                                                                                                    |         |       |          |                |          |
|----------------------------------------------------------------------------------|----------------------------------------------------------------------------------------------------|----------------------------------------------------------------------------------------------------|----------------------------------------------------------------------------------------------------|---------|-------|----------|----------------|----------|
|                                                                                  |                                                                                                    |                                                                                                    | USER K                                                                                                    | EY FUNC | TIONS |          |                |          |
| LEVEL                                                                            | Resume/<br>Override scheduling                                                                                                    | Permanent Occupied and<br>Unoccupied Setpoints                                                                                                    | Femporary setpoints using<br>arrows<br>System mode setting<br>Fan mode setting<br>Schedules setting<br>Clock setting |         |       |          | Permanent hold |          |
| 0                                                                                | ി                                                                                                    | ി                                                                                                    | 2                                                                                                    | 3       | 2     | <b>n</b> | 2              | ി        |
| 1                                                                                | 2                                                                                                    | ê                                                                                                    | 2                                                                                                    | 6       |       | A        | 2              | <b>A</b> |
| 2                                                                                | <b>e</b>                                                                                                    | A                                                                                                    |                                                                                                    |         |       | -        | 2              | -        |
| <b>pwr del</b><br>Power-up delay<br>Default value = <b>10 seconds</b>            |                                                                                                    | On initial power up of the Room Controller (each time 24<br>Vac power supply is removed & re-applied) there is a<br>delay before any operation is authorized (fan, cooling or<br>heating). This can be used to sequence start up multiple<br>units / Room Controller in one location.<br><b>10 to 120 seconds</b> |                                                                                                    |         |       |          |                |          |
| Frost pr<br>Frost protection enabled<br>Default value = Off                      |                                                                                                    | Off: no room frost protection<br>On: room frost protection enabled in all system mode at:<br>42 °F ( 5.6 °C )<br>Frost protection is enabled even in system Off mode<br>Off or On                                                                                                    |                                                                                                    |         |       |          |                |          |
| heat max<br>Maximum heating setpoint<br>limit<br>Default value = 90 °F ( 32 °C ) |                                                                                                    | Maximum occupied & unoccupied heating setpoint<br>adjustment. Heating setpoint range is:<br>40 to 90 °F ( 4.5 to 32.0 °C )                                                                                                    |                                                                                                    |         |       |          |                |          |
| cool min<br>Minimum cooling setpoint limit<br>Default value = 54 °F ( 12 °C )    |                                                                                                    | Minimum occupied & unoccupied cooling setpoint<br>adjustment. Cooling setpoint range is:<br>54 to 100 °F ( 12.0 to 37.5 °C )                                                                                                    |                                                                                                    |         |       |          |                |          |

| Pband<br>Proportional Band<br>setting                                                                                                    | Adjust the proportional band used by the Room Controller PI control loop.                                                                                                    |                                                                                                    |                                                                                                    |                                                                                                    |                                                                                                    |
|----------------------------------------------------------------------------------------------------|----------------------------------------------------------------------------------------------------|----------------------------------------------------------------------------------------------------|----------------------------------------------------------------------------------------------------|----------------------------------------------------------------------------------------------------|----------------------------------------------------------------------------------------------------|
| Default value 2 = 2.0<br>°F ( 0.6 °C )                                                                                                    | Note that the default value of 2.0 °F (1.1 °C) gives<br>satisfactory operation in most normal installation cases.<br>The use of a superior proportional band different than<br>the factory one is normally warranted in applications where the<br>Room Controller location is problematic and leads to unwanted<br>cycling of the unit. A typical example is a wall mounted unit where<br>the Room Controller is installed between the return and supply air<br>feeds and is directly influenced by the supply air stream of the<br>unit. |                                                                                                    |                                                                                                    |                                                                                                    |                                                                                                    |
|                                                                                                    |                                                                                                    |                                                                                                    | F scale                                                                                                    | C scale                                                                                                    | ]                                                                                                    |
|                                                                                                    |                                                                                                    | Value                                                                                                    | Pband                                                                                                    | Pband                                                                                                    |                                                                                                    |
|                                                                                                    |                                                                                                    | 2                                                                                                    | 2 F                                                                                                    | 1.1 C                                                                                                    | _                                                                                                    |
|                                                                                                    |                                                                                                    | 3                                                                                                    | 3 F                                                                                                    | 1.7 C                                                                                                    |                                                                                                    |
|                                                                                                    |                                                                                                    | 4                                                                                                    | 4 F                                                                                                    | 2.2 C                                                                                                    | -                                                                                                    |
|                                                                                                    |                                                                                                    | 5                                                                                                    | 5 F                                                                                                    | 2.8 C                                                                                                    | -                                                                                                    |
|                                                                                                    |                                                                                                    | 6                                                                                                    | 6 F                                                                                                    | 3.3 C                                                                                                    | -                                                                                                    |
|                                                                                                    |                                                                                                    | /                                                                                                    | / F                                                                                                    | 3.9 C                                                                                                    | -                                                                                                    |
|                                                                                                    |                                                                                                    | 8                                                                                                    | 8 F                                                                                                    | 4.4 C                                                                                                    |                                                                                                    |
| Anticycle<br>Minimum on/off<br>operation time for<br>stages<br>Default value = 2<br>minutes<br>% RH disp<br>Local RH Display<br>Default value = Off | Minimum O<br><i>IMPORTA</i><br><i>equipment</i><br><i>this value u</i><br><i>timer. Failu</i><br><b>0, 1, 2, 3, 4</b><br>Anti-short of<br>possess th<br>the equipm<br>so can dan<br>Enables th<br>display<br><b>On</b> = Displ<br><b>Off</b> = No d                                                                                                    | On/Off ope<br><b>NT</b> , anti-s<br>that poss<br>that poss<br>that po | eration time of o<br>hort cycling can<br>eess their own a<br>e equipment is o<br>so can damage<br>utes<br>n be set to 0 m<br>nti cycling time<br>uipped with suc<br>equipment.<br>of humidity belo<br>%RH | cooling & heatin<br>n be set to 0 mi.<br>anti cycling time<br>equipped with s<br>the equipment.<br>inutes for equip<br>r. Do not use th<br>ch internal timer<br>ow the room ter | ng stages.<br>nutes for<br>r. Do <u>not</u> use<br>uch internal<br>oment that<br>at value unless<br>. Failure to do<br>mperature on the |
| cool cph<br>Heatpump stages<br>cycles per hour<br>Default value = 4<br>C.P.H.                                                                       | Will set the maximum number of heatpump stage cycles per hour<br>under normal control operation. It represents the maximum number of<br>cycles that the equipment will turned on and off in one hour.<br>Note that a higher C.P.H will represent a higher accuracy of control at<br>the expense of wearing mechanical components faster.<br><b>3 or 4 C.P.H.</b>                                                                                                    |                                                                                                    |                                                                                                    |                                                                                                    |                                                                                                    |

| deadband<br>Minimum deadband<br>Default value = 2.0 °F<br>( 1.1 °C )<br>fan cont<br>Fan control<br>Default value = On | Minimum deadband value between the heating and cooling<br>setpoints. If modified, it will be applied only when any of the<br>setpoints are modified.<br><b>2, 3 or 4 °F ( 1.0 to 2.0 °C )</b><br>Fan control in heating mode.<br>When selecting <b>On</b> ; the Room Controller in all cases will always<br>control the fan (terminal G).<br>Valid for On or Auto fan mode<br>When selecting <b>Off</b> ; the fan (terminal G), when heating stages<br>(terminals W1 & W2) are solicited, will not be energized. The fan in<br>this case will be controlled by the equipment fan limit control.<br>Valid only for Auto fan mode. On fan mode will leave the fan<br>always on.<br><i>ON OR OFF</i><br><b>For multi stage models, fan control applies to W1 &amp; W2</b><br><b>For heat pump models, fan control applies to W1 only<br/>(Emergency heat)</b> |
|----------------------------------------------------------------------------------------------------|----------------------------------------------------------------------------------------------------|
| <b>fan del</b><br>Fan delay<br>Default value = <b>Off</b>                                                             | Fan delay extends fan operation by 60 seconds after the call for<br>heating or cooling ends.<br>Valid only for Auto fan mode. "On" fan mode will leave the fan<br>always on.<br><b>Off or On</b>                                                                                                    |
| ToccTime<br>Temporary<br>occupancy time<br>Default value = 3<br>hours                                                 | Temporary occupancy time with occupied mode setpoints when<br>override function is enabled<br>When the Room Controller is in unoccupied mode, function is<br>enabled with either the menu or DI1 or DI2 configured as remote<br>override input.<br><b>0,1, 2, 3, 4, 5, 6, 7, 8, 9, 10, 11 &amp; 12 hours</b>                                                                                                    |
| Cal RS<br>Room air temperature<br>sensor calibration<br>Default value = 0.0 °F<br>or °C                               | Offset that can be added/subtracted to actual displayed room<br>temperature<br>± 5.0 °F ( ± 2.5 °C )                                                                                                    |
| Cal RH<br>Humidity sensor<br>calibration<br>Default value = 0<br>%RH                                                  | Offset that can be added/subtracted to the actual displayed<br>humidity by ± 15.0 %RH.<br>Range is <b>: ± 15.0 %RH</b>                                                                                                    |

| HP stage<br>Number of heatpump<br>stages<br>Default value = 2 stages                                         | Will revert the operation of 2 stage Room Controller to single<br>stage operation only when the second compressor step is not<br>needed.<br>1 or 2 stages                                                                                                    |
|----------------------------------------------------------------------------------------------------|----------------------------------------------------------------------------------------------------|
| H lock<br>Outside air temperature<br>heating lockout<br>Default value = 120 °F (<br>49 °C )                  | Disables heating stage operation based on outdoor air<br>temperature.<br>Function will only be enabled if OS (outside air temperature<br>network value) is received.<br>From -15 °F up to 120 °F ( -26 °C up to 49 °C )                                                                                                    |
| C lock<br>Outside air temperature<br>mechanical cooling<br>lockout.<br>Default value = -40 °F ( -<br>40 °C ) | Disables cooling stage operation based on outdoor air<br>temperature.<br>Function will only be enabled if OS (outside air temperature<br>network value) is received.<br>From -40 °F up to 95 °F ( -40 °C up to 35 °C )                                                                                                    |
| Unocc TM<br>Unoccupied Timer value<br>Default 0.5 hours                                                      | Time delay between the moment where the Room Controller toggles from occupied to unoccupied after the last movement has been detected by the PIR.<br>Range is: <b>0.5 to 24.0 hours</b> in 0.5 hour increments                                                                                                    |
| 2/4event<br>Number of events<br>configuration<br>Default value = 2 event                                     | 2 events, will set up scheduling for the following<br>Event 1 is for Occupied setpoints<br>Event 2 is for Unoccupied setpoints<br>4 events, will set up scheduling for the following<br>Event 1 is for Occupied setpoints<br>Event 2 is for Unoccupied setpoints<br>Event 3 is for Occupied setpoints<br>Event 4 is for Unoccupied setpoints |

| aux cont                  | This contact can be used to energize peripheral devices such      |                          |                            |  |
|---------------------------|-------------------------------------------------------------------|--------------------------|----------------------------|--|
| Auxiliary contact         | as: lighting equipment, exhaust fans, economizers, etc.           |                          |                            |  |
| configuration             | This contact will operate in parallel with the internal           |                          |                            |  |
| Default value = N.O.      | occupied/unoccup                                                  | pied schedule of the R   | oom Controller or the      |  |
| normally open             | remote NSB cont                                                   | act if DI1 or DI2 is use | ed.                        |  |
|                           | When the system                                                   | is in OFF mode, the      | contact will remain in its |  |
|                           | unoccupied status                                                 | s independently of the   | occupied / unoccupied      |  |
|                           | schedule.                                                         |                          |                            |  |
|                           |                                                                   |                          |                            |  |
|                           | Configurad                                                        | Contact                  | Contact                    |  |
|                           | Configured                                                        | occupied status          | unoccupied status          |  |
|                           | N.O.                                                              | Closed                   | Opened                     |  |
|                           | N.C.                                                              | opened                   | Closed                     |  |
|                           |                                                                   |                          |                            |  |
|                           |                                                                   |                          |                            |  |
| Prog rec                  | Off, = no progres                                                 | sive recovery            |                            |  |
| Progressive recovery      | The occupied schedule time is the time at which the system will   |                          |                            |  |
| enabled                   | restart.                                                          |                          |                            |  |
| Default value = Off       |                                                                   |                          |                            |  |
| Progressive recovery is   | <b>On</b> , = progressive recovery active.                        |                          |                            |  |
| automatically disabled if | The occupied schedule time is the time at which the desired       |                          |                            |  |
| DI 1 and / or DI 2 are    | occupied temperature will be attained. The Room Controller will   |                          |                            |  |
| configured remote NSB     | automatically optimize the equipment start time.                  |                          |                            |  |
| g                         |                                                                   |                          |                            |  |
|                           | In any case, the latest a system will restart is 10 minutes prior |                          |                            |  |
|                           | to the occupied p                                                 | eriod time.              |                            |  |
| Re valve                  | Heat nump revers                                                  | sing valve operation     |                            |  |
| Reversing valve operation | $\mathbf{O}$ will energize the value in cooling operation         |                          |                            |  |
|                           | <b>B</b> will energize the value in beating operation             |                          |                            |  |
| Default value <b>- 0</b>  |                                                                   |                          |                            |  |
|                           | 1                                                                 |                          |                            |  |

| Dhu set                                            | Used only if dehumidification sequence is enabled:                                                                           |
|----------------------------------------------------|----------------------------------------------------------------------------------------------------|
| Default is 50 % RH                                 | Range is: <b>30-95% RH</b>                                                                                                   |
|                                                    |                                                                                                    |
| DHumiLCK                                           | Enables, restricts or disables the dehumidification sequence.                                                                |
| Default value:<br>Restrict                         | Dhu Disa: Dehumidification disabled                                                                                          |
|                                                    | Restrict: will restrict the dehumidification process based on                                                                |
|                                                    | the following:                                                                                                    |
|                                                    | - System mode = Needs to be Cool or Auto ( currently                                                                         |
|                                                    | operating in cooling only)                                                                                                   |
|                                                    | - Low ambient room temperature protection enabled                                                                            |
|                                                    | Dhu Enab: will not restrict the dehumidification process:                                                                    |
|                                                    | <ul> <li>System mode = Needs to be Cool, Heat or Auto<br/>There is no ambient room temperature protection enabled</li> </ul> |
| Dhu OALK                                           | Outside air temperature under which the dehumidification                                                                     |
| Dehumidification outside air                       | sequence is disabled.                                                                                                    |
| temperature lockout                                | Only valid if an outdoor air sensor is connected at the Room                                                                 |
| Default value = 32°F (0°C)                         | Controller or a network value is transmitted to the Room                                                                     |
|                                                    | Controller.                                                                                                    |
|                                                    | From –40°F up to 122°F (-40°C to 50°C)                                                                                       |
| DehuHyst                                           | Humidity control hysteresis. Used only if dehumidification                                                                   |
| Dehumidification                                   | sequence is enabled:                                                                                                    |
| Hysteresys                                         | Range is: 2 to 20% RH                                                                                                    |
|                                                    |                                                                                                    |
| MS dis                                             | Used as diagnostic / service help to troubleshoot and                                                                        |
| Display mixed air                                  | diagnose economizer operation.                                                                                               |
| temperature                                        |                                                                                                    |
| Economizer model only, only if sensor is installed |                                                                                                    |

# TROUBLESHOOTING GUIDE All models

| Symptom                                                                                | Possible Cause                        | Corrective Action                                                                                                    |
|----------------------------------------------------------------------------------------|---------------------------------------|----------------------------------------------------------------------------------------------------|
| No display on the                                                                      | Absent or incorrect supply voltage    | <ol> <li>Check power supply voltage between<br/>C &amp; RC to be from 19-30 VAC</li> <li>Check for tripped fuse or circuit<br/>breaker</li> </ol>                                                                                                    |
| Room Controller                                                                        | Overloaded power<br>transformer       | Verify that the transformer used is<br>powerful enough (enough VA's) to<br>supply all controlled devices including<br>the Room Controller                                                                                                    |
| Keyboard menu<br>does not access<br>all functions                                      | Keyboard locked                       | Change configuration parameter<br>LOCKOUT to value "0" to access all<br>levels of the menu                                                                                                    |
| Temperature<br>setpoints revert<br>to original value<br>after a certain<br>time period | Temporary setpoint option selected    | <ol> <li>The Room Controller needs to be in<br/>Permanent setpoint mode for the new<br/>setpoint to be kept and memory and<br/>used all the time</li> <li>Go to the Set temperature menu.</li> <li>The last prompt is setpoint type. Set it<br/>to Permanent setpoint</li> </ol> |
|                                                                                        | Wrong mode selected                   | Select heating mode                                                                                                    |
| will not call for<br>heating                                                           | Room Controller in<br>Unoccupied mode | Select Occupied Hold in Schedule hold<br>or Override to force the Room Controller<br>Occupied heating setpoint                                                                                                    |
|                                                                                        | Anticycle delay active                | Wait, the anticycling period will end and the equipment will start                                                                                                    |
|                                                                                        | Heating setpoint is<br>satisfied      | Raise the Heating setpoint                                                                                                    |
|                                                                                        | Heating lockout<br>attained           | <ol> <li>Mode is locked out based on outside<br/>air temperature</li> <li>Change configuration parameter H<br/>Lock to value 120 °F (49 °C) to by-<br/>pass lockout</li> </ol>                                                                                                   |
|                                                                                        | Wiring error                          | <ol> <li>Start the Fan by forcing the Fan ON<br/>mode</li> <li>Put a jumper across terminals RH &amp;<br/>W1. The heating should come ON. If it<br/>does not, verify wiring and check if a<br/>jumper is required between RC &amp; RH</li> </ol>                                 |
|                                                                                        | Wrong mode selected                   | Select cooling mode                                                                                                    |
| Room Controller                                                                        | Room Controller in<br>Unoccupied mode | Select Occupied Hold in Schedule hold<br>or Override to force the Room Controller<br>Occupied cooling setpoint                                                                                                    |
|                                                                                        | Anticycle delay active                | Wait, the anticycling period will end and the equipment will start                                                                                                    |
| will not call for<br>cooling                                                           | Cooling setpoint is<br>satisfied      | Lower the cooling setpoint                                                                                                    |
|                                                                                        | Cooling lockout<br>attained           | <ol> <li>Mode is locked out based on outside<br/>air temperature</li> <li>Change configuration parameter C<br/>Lock to value -40 °F ( -40 °C ) to by-<br/>pass lockout</li> </ol>                                                                                                |

|                                                                   | Wiring error        | <ol> <li>Start the Fan by forcing the Fan ON<br/>mode</li> <li>Put a jumper across terminals RC &amp;<br/>Y1. The cooling should come ON. If it<br/>does not, verify wiring</li> </ol> |
|-------------------------------------------------------------------|---------------------|----------------------------------------------------------------------------------------------------|
|                                                                   | Wrong mode selected | 1. Start the Fan by forcing the Fan ON                                                                                                    |
| The Room<br>Controller will not<br>turn on the fan                | Wiring error        | mode<br>2. Put a jumper across terminals RC &<br>G. The fan should come ON. If it does<br>not, verify wiring                                                                           |
| Digital display<br>shows missing<br>digits or erratic<br>segments | Defective display   | Replace Room Controller                                                                                                    |

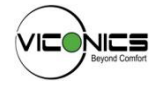

Viconics Technologies Inc. 9245 Langelier Blvd. | St-Leonard | Quebec | Canada | H1P 3K9 Tel.: (514) 321.5660 | Fax: (514) 321.4150 Toll free: 1 800.563.5660 sales@viconics.com | www.viconics.com